# HIKVISION

| Title:   | Cómo usar una cámara IP Ezviz como cámara web | Version: | v1.0 | Date: | 12/30/2020 |
|----------|-----------------------------------------------|----------|------|-------|------------|
| Product: | Cámaras                                       |          |      | Page: | 1 of 8     |

#### Preparación

- 1. Contar con una cámara IP que soporte protocolo RTSP
- 2. Instalar SADP
- 3. Conocer el código de verificación y contraseña de la cámara
- 4. Estar dentro de la misma red donde se encuentra la cámara

### Cómo usar una cámara IP Ezviz como cámara web

#### 1. Active la cámara directamente en la aplicación o conéctela al rúter

- 1) Si es una cámara Wifi, actívala desde la aplicación y añádela a tu cuenta
- 2) Si es una cámara cableada, puedes conectarla directamente al rúter

#### 2. Encuentra la cámara en SADP

1) En un computador descarga SADP desde <u>SADP for windows | Herramientas de Escritorio |</u> <u>Hikvision</u>

| C I I I I I I I I I I I I I I I I I I I | tps://www.hikvision.com/es-la/support/tools/desktop-tools/sadp-fer-windows/                     |                                                |                                                                                             |                                                            | ~ ≘ C Search                                               | - 西 ×<br>公司<br>(金恩) |
|-----------------------------------------|-------------------------------------------------------------------------------------------------|------------------------------------------------|---------------------------------------------------------------------------------------------|------------------------------------------------------------|------------------------------------------------------------|---------------------|
|                                         | = Productos Solucion                                                                            | es Soporte                                     | HIKVISION                                                                                   | V° Dónde C                                                 | Comprar Sobre Hikvision 🕀 🖧 📿                              | ^                   |
|                                         |                                                                                                 |                                                |                                                                                             |                                                            | te 🖡 Tools 🖡 Herramientas de Escritorio 🍦 SADP for windows |                     |
|                                         |                                                                                                 |                                                | SADP for windov                                                                             | /5                                                         |                                                            |                     |
|                                         | Software Description:<br>Search Active Devices Protocol so<br>displays the information of the d | oftware is user-friend<br>evices. You can also | lly and installation-free online device searc<br>modify the basic network information of th | h tool. It searches the act<br>ne devices using this softv | ive online devices within your subnet and<br>vare.         |                     |
|                                         |                                                                                                 |                                                | DOWNLOAD                                                                                    |                                                            |                                                            |                     |
|                                         | SADP for Window                                                                                 | © Re                                           | lease Note                                                                                  | ۲                                                          |                                                            |                     |

2) Descomprime el archivo anteriormente descargado y ejecuta el instalador.

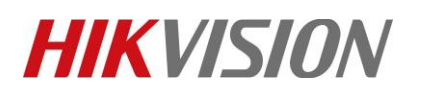

|             |                                               |                                                                                                    |                      | version.                                        | V1.                                    | .0 1        | Jate:  | 12/30/2020 |
|-------------|-----------------------------------------------|----------------------------------------------------------------------------------------------------|----------------------|-------------------------------------------------|----------------------------------------|-------------|--------|------------|
| Product: Cá | imaras                                        |                                                                                                    |                      | •                                               |                                        | F           | Page:  | 2 of 8     |
| N.<br>~ 1   | ame<br>Today (2)                              |                                                                                                    | Date modified 🗡      | Туре                                            | Size                                   |             |        |            |
| 1           | SplitCamSetup x64                             |                                                                                                    | 11/30/2020 2:14 PM   | Windows In                                      | staller Packa                          | 91 029 KB   |        |            |
| ) E         | SADP-Tool-for-Window<br>Earlier this year (1) | Open<br>Open in new window<br>Search Everything<br>Share with Skype<br>Extract All<br>7-Zip<br>CRC SHA<br>Scan for Viruses<br>Pin to Start |                      | Compressed                                      | -Window <sup>*</sup>                   | 35,576 KB   |        |            |
|             |                                               | Open with<br>Give access to                                                                                                    |                      | st archive<br>Id to archive                     |                                        |             |        |            |
|             |                                               | Restore previous versior                                                                                                    |                      | ompress and email<br>Id to "SADP-Tool-for-W     | /indow 2.77"                           |             |        |            |
|             |                                               | Send to                                                                                                    | > ci                 | mpress to "SADP-Tool                            | for-Window_2.7z" and e                 | email       |        |            |
|             |                                               | Cut<br>Copy                                                                                                    | A                    | ld to "SADP-Tool-for-V<br>ompress to "SADP-Tool | /indow_2.zip"<br>for-Window_2.zip" and | email       |        |            |
| [           | Name                                          |                                                                                                    | Date mod<br>8/8/2020 | lified<br>4:51 AM                               | Type<br>Application                    | Size<br>37, | 150 KB |            |

3) Abre SADP en modo administrador.

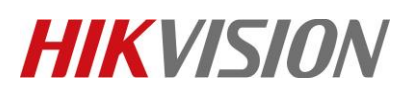

| Title:   | Cómo usar una cámara IP Ezviz como cámara web | Version: | v1.0 | Date: | 12/30/2020 |
|----------|-----------------------------------------------|----------|------|-------|------------|
| Product: | Cámaras                                       |          |      | Page: | 3 of 8     |
|          |                                               |          |      |       |            |

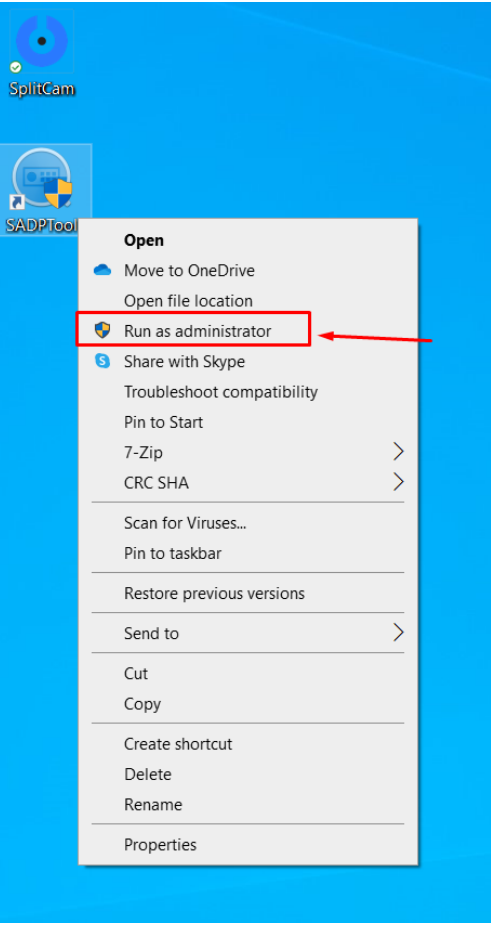

3. En la lista de dispositivos ubica la cámara que quieres usar como Webcam y guarda su dirección IP para usarla más adelante.

| SADP                              |               |                 |                                     |                        | :                            | \$*0 _ □ ×         |
|-----------------------------------|---------------|-----------------|-------------------------------------|------------------------|------------------------------|--------------------|
| Total number of online devices: 9 | Ļ             |                 |                                     | Unbind                 | Export Refresh C329          | Q                  |
| ■   ID 🔺   Device Type   Status   | IPv4 Address  | rt   Enhanced S | SDK Service Port   Software Version | IPv4 Gateway   HTTP Po | ort   Device Serial No.      | Subnet Mask   MA   |
| 008 - CS-CV206-C0-1A1WFR Active   | 10.177.24.112 | 100 N/A         | V5.2.7build 2003                    | 10.177.24.254 80       | CS-CV206-C0-1A1WFR0020180702 | . 255.255.255.0 48 |
|                                   |               |                 |                                     |                        |                              |                    |

4. Ubica el código de verificación de la cámara en la etiqueta de esta.

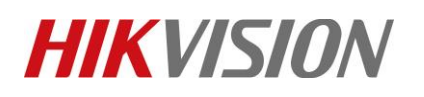

| Title:   | Cómo usar una cámara IP Ezviz como cámara web | Version: | v1.0 | Date: | 12/30/2020 |
|----------|-----------------------------------------------|----------|------|-------|------------|
| Product: | Cámaras                                       |          |      | Page: | 4 of 8     |

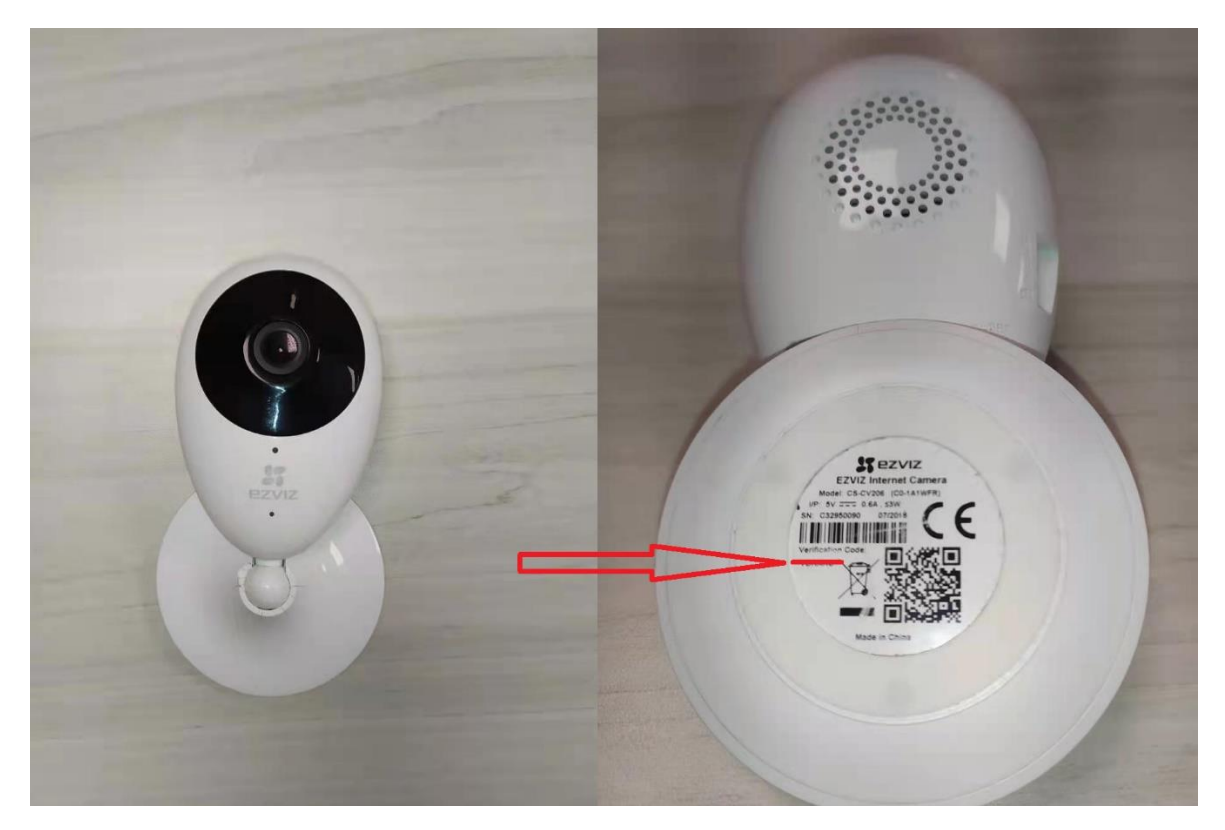

5. Descarga e instala algún programa que pueda añadir cámaras directamente por protocolo RTSP. Para este ejemplo usaremos *splitcam* 

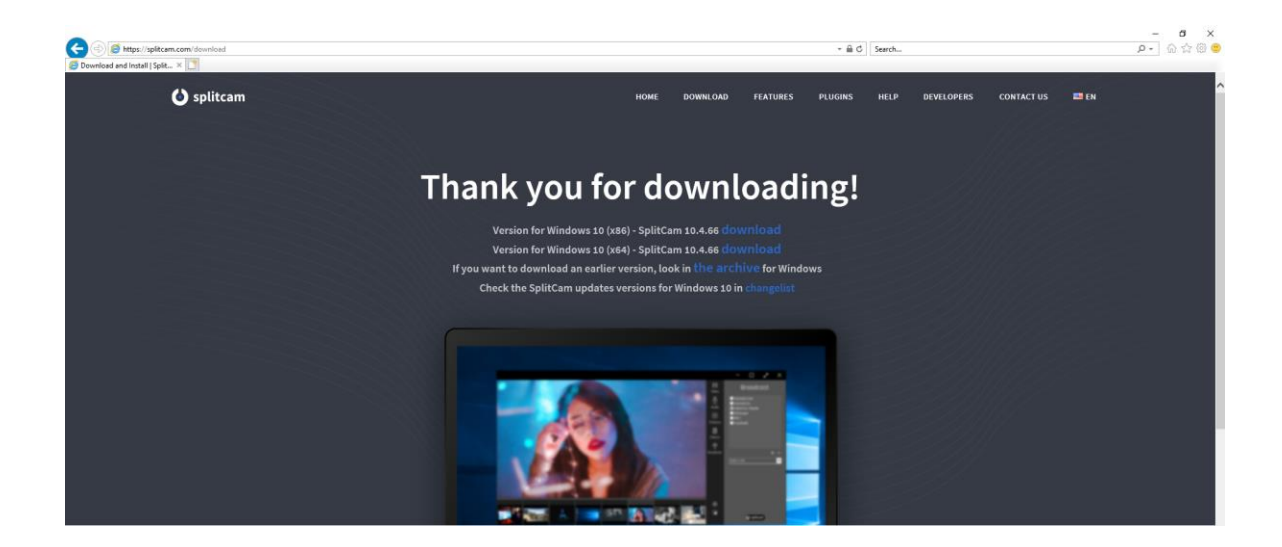

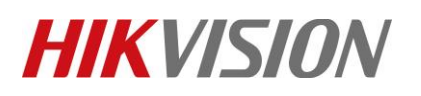

| Title:   | Cómo usar una cámara IP Ezviz como cámara web | Version: | v1.0 | Date: | 12/30/2020 |
|----------|-----------------------------------------------|----------|------|-------|------------|
| Product: | Cámaras                                       |          |      | Page: | 5 of 8     |

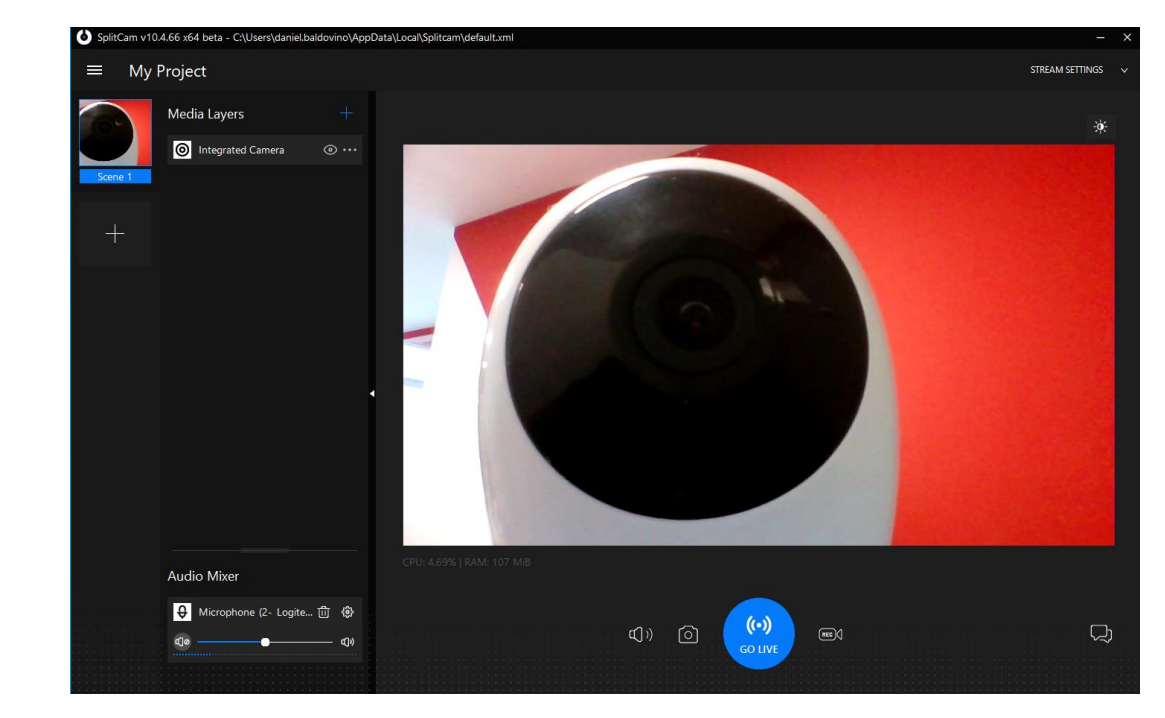

### 6. Añade la cámara usando la ruta *rtsp://admin:CODIGO-DE-VERIFICACION@DIRECCION-IP-DE-LA-CAMARA/stream1*

- 1) Usa la información de los pasos (3) y (4)
- 2) Para el programa splitcam, los pasos a seguir son:
  - i. Instalar programa y ejecutarlo
  - ii. Seleccionar añadir dispositivo multimedia y escoger la opción de cámara IP

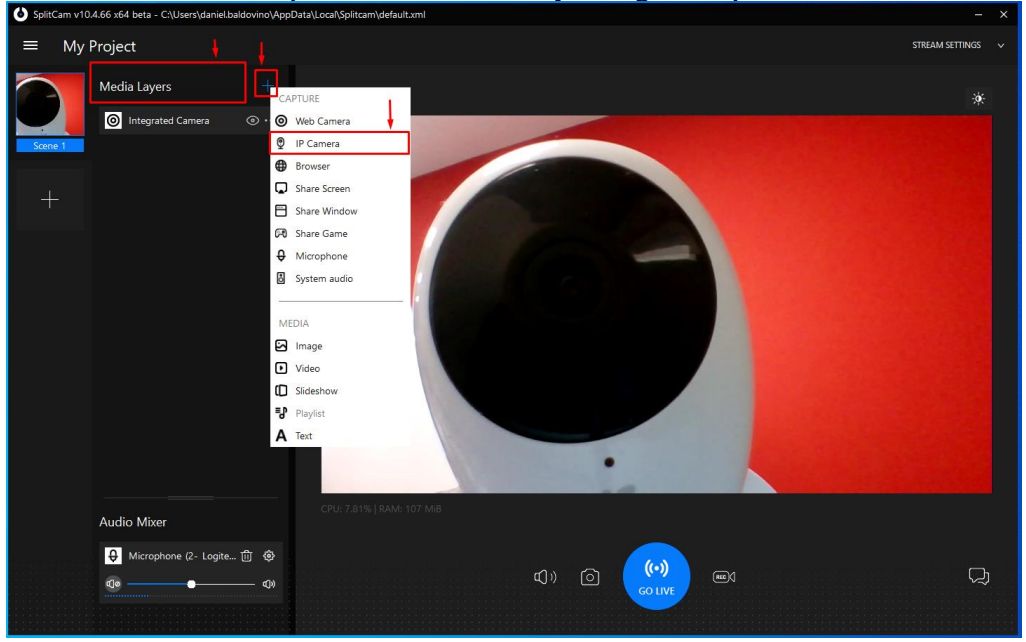

© Hangzhou Hikvision Digital Technology Co.,Ltd. All Rights Reserved. No.555 Qianmo Road, Binjiang District, Hangzhou 310052, China • Tel: +86-571-8807-5998 • Fax: +1 909-595-0788 E-Mail: <u>LATAM.support@hikvision.com</u> • <u>www.hikvision.com/es-la/</u>

## **HIKVISIO**N

| Title:   | Cómo usar una cámara IP Ezviz como cámara web                                                                                                    | Version:                                                        | v1.0                         | Date:              | 12/30/2020             |  |
|----------|----------------------------------------------------------------------------------------------------|-----------------------------------------------------------------|------------------------------|--------------------|------------------------|--|
| Product: | Cámaras                                                                                                    |                                                                 |                              | Page:              | 6 of 8                 |  |
| iii      | Ingresar la ruta RTSP antes mencionada<br>configuración base, la contraseña siemp<br><i>()</i> *Untitled - Notepad<br><u>File Edit Format V</u> iew                                                                                                    | . (Tener en cuenta qu<br>re será el código de s<br><u>H</u> elp | e para las c<br>verificación | ámaras<br>de la et | Ezviz en su<br>iqueta) |  |
|          | rtsp://admin:                                                                                                    | rtsp://admin:@10.177.24/s                                       |                              |                    |                        |  |
|          | SplitCam v10.4.66 x64 beta - C:\Users\daniel.baldovino\AppData\Local\Splitcam\default.xml                                                                                                    |                                                                 |                              |                    | - ×                    |  |
|          | ≡ My Project                                                                                                    |                                                                 |                              |                    | STREAM SETTINGS 🗸 🗸    |  |
|          | Media Layers +   Integrated Camera Image: mail of the second second secon |                                                                 |                              |                    | ÷¢:                    |  |

Add IP Camera

@10.177.24

/stream1

~

**((•))** GO LIVE

Ŋ

rtsp://admin:

မှ Microphone (2- Logite... 前 🗔

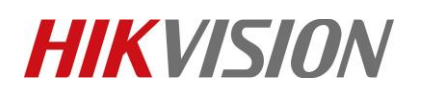

| Title:   | Cómo usar una cámara IP Ezviz                                                                                                    | como cámara web | Version:                    | v1.0            | Date: | 12/30/2020 |
|----------|----------------------------------------------------------------------------------------------------|-----------------|-----------------------------|-----------------|-------|------------|
| Product: | Cámaras                                                                                                    |                 |                             |                 | Page: | 7 of 8     |
|          | SpritCam v10.4.66 x64 beta - C\Users\daniel.baldovir<br>■ My Project<br>Media Layers<br>Some<br>10.177.24.112 ○<br>Netgrated Camera ○<br>+ |                 | HIKVISION<br>SIDET R        | eliable Devoted |       | - X        |
|          | Autio Mixer                                                                                                    | ©<br>49         | (])) (C) (0)<br>GO LIVE (C) | ÐI              |       | Q          |

#### Note:

Este proceso puede funcionar con cualquier equipo que soporte RTSP, solo deben verificar el canal a usar y conocer su contraseña y/o código de verificación.

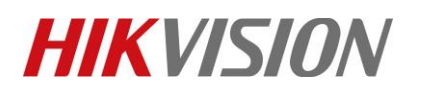

| Title:   | Cómo usar una cámara IP Ezviz como cámara web Version: |  | v1.0 | Date: | 12/30/2020 |
|----------|--------------------------------------------------------|--|------|-------|------------|
| Product: | Cámaras                                                |  |      | Page: | 8 of 8     |

### See Far, Go Further HIKVISION Technical Support